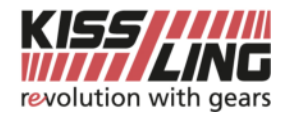

## Connexion au serveur FTP

## par Windows File Explorer

- Démarrez Windows File Explorer
- Accédez l'URL <u>ftp://ftp.kissling.swiss</u> → Confirmez par Enter
- Connexion avec nom d'utilisateur et mot de passe (reçu de Kissling AG)
- Confirmez avec "Ok".

| Image: Image: Image | ichage                                               |                                                 |                          |                                                                      |  |  |  |
|----------------------------------------------------------------------------------------------------|------------------------------------------------------|-------------------------------------------------|--------------------------|----------------------------------------------------------------------|--|--|--|
| Propriétés Ouvrir Renommer                                                                                                    | Accéder au serveur Connec<br>multimédia • lecteur re | ter un Ajouter un<br>iseau • emplacement réseau | Ouvrir les<br>paramètres | Désinstaller ou modifier un programme<br>Propriétés système<br>Gérer |  |  |  |
| Emplacement                                                                                                    | eau                                                  | Système                                         |                          |                                                                      |  |  |  |
| ← → ✓ ↑ 🛄 ftp://ftp.kissling.swiss                                                                                                    |                                                      |                                                 |                          |                                                                      |  |  |  |
| > 📌 Accès rapide                                                                                                    |                                                      | > Dossiers (6)                                  |                          |                                                                      |  |  |  |
| > 🔜 Bureau                                                                                                    |                                                      | > Périphériques et lecteurs (2)                 |                          |                                                                      |  |  |  |
|                                                                                                    |                                                      | > Emplacements réseau (2)                       |                          |                                                                      |  |  |  |

## par Filezilla

- Démarrez Filezilla
- Entrez <u>ftp.kissling.swiss</u> comme l'hôte
- Entrez votre nom d'utilisateur et votre mot de passe (reçu de Kissling AG)

   Port: 21
- Confirmez par "Connexion rapide".

## Fz FileZilla

| Fichier        | Édition Affichag   | e Transfert   | Serveur Favoris | ?              |       |        |    |                  |   |
|----------------|--------------------|---------------|-----------------|----------------|-------|--------|----|------------------|---|
| <u>111</u> -   |                    | C 18 (        | 3 🖏 🗊 🗐         | 🔍 🖉 🧥          |       |        |    |                  |   |
| <u>H</u> ôte : | ftp.kissling.swiss | Identifiant : | identifiant     | Mot de passe : | ••••• | Port : | 21 | Connexion rapide | • |

| Site local : \                      | 7 | Site distant : |              |             |                 |
|-------------------------------------|---|----------------|--------------|-------------|-----------------|
| Desktop     Dokumente     Dieser PC |   |                |              |             |                 |
|                                     | Γ | Nom de fic     | Taille de fi | Type de fic | Dernière modif. |